## 予約の便利な機能をご紹介 ~シリーズものの予約編~

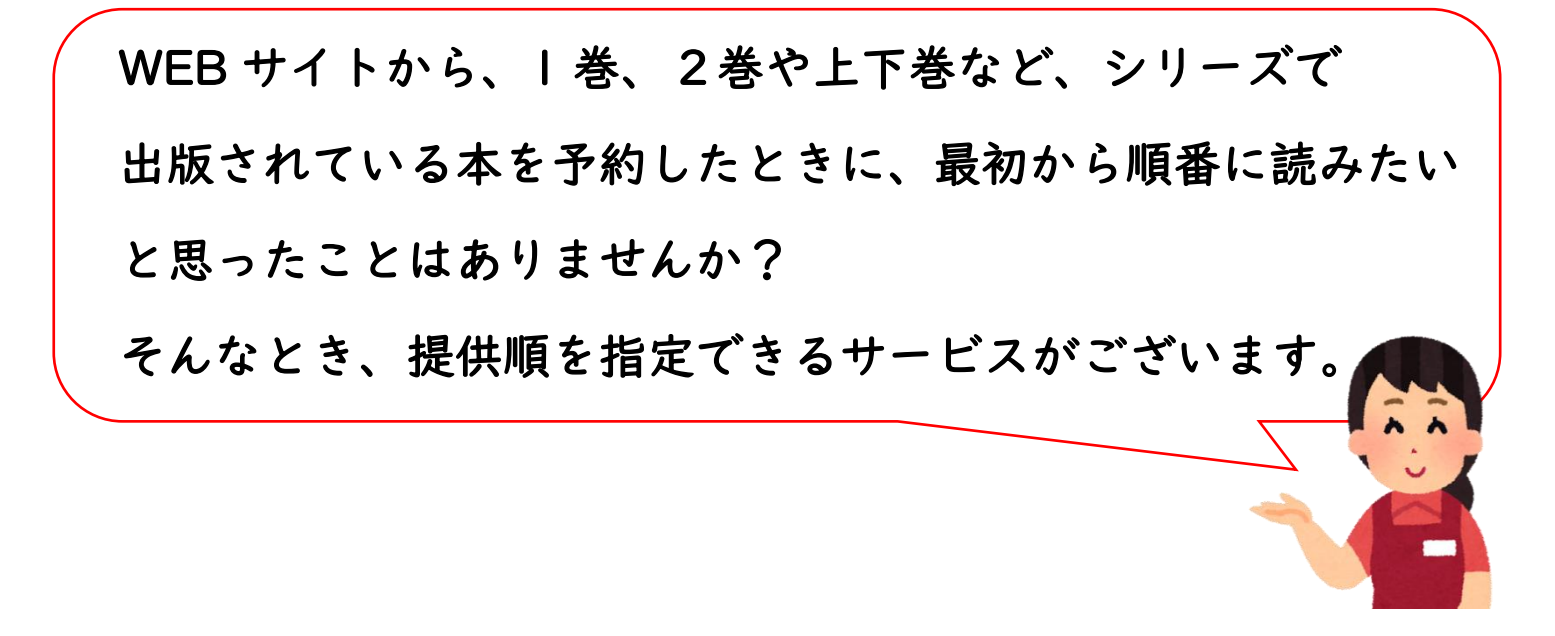

## ①まずは通常通り予約をします。予約が完了したら、

## 「予約状況照会」を開きます。

| 利用者メニュー   |     | 予約登録受付結果                                                                                                    |
|-----------|-----|----------------------------------------------------------------------------------------------------|
| 利用者メニュー   | >   |                                                                                                    |
| 貸出状況照会    | >   | 以下の資料は予約受付が完了しました。なお、図書館の資料は来館している方の利用・貸出が優先されます。 在庫中の資料であ<br>っても、確保するまでの間に、入れ違いで貸出中となる場合がありますので、 あらかじめご了承ください。 |
| 予約状況照会    | >   | 1 成瀬は天下を取りにいく([成瀬シリーズ] 1)                                                                                       |
| 予約取消照会    | ,   | 資料の種類 図書     出版年 2023年3月     著者名 宮島未奈 / 著                                                                       |
| 予約かご確認    | >   | 出版社 新潮社 予約順位 109                                                                                                |
| お気に入り資料照会 | ≳ > | 2 成瀬は信じた道をいく([成瀬シリーズ] 2)                                                                                        |
| メールアドレス登録 | 录 > | 資料の種類 図書 出版年 2024年1月 著者名 宮島未奈/著                                                                                 |
| パスワード登録   | >   | 出版社 新潮社 予約順位 39                                                                                                 |
| パスワード変更   | >   | 受取希望館 富士宮市立中央図書館                                                                                                |
| バーコード表示   | >   |                                                                                                    |

## ②「予約状況」を開くと、一番上に「巻数順貸出」と

出てきますので、登録をクリックします。

|                                   |       | 図書   | 雑誌   | AV     | AV    | 課題      | 合計    |                 |
|-----------------------------------|-------|------|------|--------|-------|---------|-------|-----------------|
|                                   | 現在予約数 | 2    | 0    | 0      | 0     | о∰      | 2件    |                 |
| 予約状況                              |       |      | 予約   | 的変更    |       |         |       | 予約取消            |
| <b>11</b> 巻数順貸出 登録 取消             |       |      |      |        |       |         |       |                 |
| 該当件数 2 件中 1-2 件目 表示順 予約状況順 ◆ 表示変更 |       |      |      |        |       |         |       |                 |
|                                   |       |      |      | 😵 :お気  | に入りに追 | 加 💼 : 耳 | 2消    | アイコン表示 田一覧表示    |
| 1 成瀬は天下を取りにいく([成瀬シリーズ] 1)         |       |      |      |        |       |         |       |                 |
| 受取場所                              | 中央図書館 | 予約   | 2024 | 年5月22日 | 3 7   | 約状況     | 予約中です | t 🚺 💎           |
| 所蔵数                               | 6 順位  | 108  |      |        |       |         |       |                 |
| 2 <u>成瀬は信じた道をいく([成瀬シリーズ]_2)</u>   |       |      |      |        |       |         |       |                 |
| 受取場所                              | 中央図書館 | 予約   | 2024 | 年5月22[ | 3 3   | 約状況     | 予約中です | t 🔽 🔽           |
| - 所蔵数                             | う 順位  | 1 38 |      |        |       |         |       |                 |
|                                   |       |      |      |        |       |         | বি    | ′ライブラリメニューに戻る 🥐 |

③ 予約中の資料が出てきたら、貸出順を指定したい

資料にチェックを入れます。全てチェックを入れたら、 「選択完了」をクリックします。

| 巻数順貸出選択           |                                          |
|-------------------|------------------------------------------|
| 巻数順貸出の説明          |                                          |
| 予約した資料が上巻と下巻などに分  | れていて、上巻の貸出準備ができるまでは下巻の貸出を受けたくない場合に登録します。 |
| 巻数順に貸出をする組と貸出順を選  | してください。                                  |
| 以下の中から巻数順に貸し出す資料; | 選択してください。                                |
| 現在の調              | 定 タイトル                                   |
| 未設知               | ! ☑ ↓ 減は信じた道をいく([成瀬シリーズ] 2)              |
| 未設                | ☆ 「瀬は天下を取りにいく([成瀬シリーズ] 1)                |
|                   | 選択完了 キャンセル                               |
|                   |                                          |
| •                 |                                          |
|                   |                                          |

④ 下向き矢印を開き、数字を選択して貸出順を指定します。 全ての資料の指定ができたら、「貸出順指定完了」を クリックします。

| 訳された資料の貸出順 | を選択してください。 |                              |   |
|------------|------------|------------------------------|---|
|            | 貸出願        | タイトル                         |   |
|            | 2~ 历       | <b>瀬は信じた道をいく([成瀬シリーズ] 2)</b> |   |
|            | Z - 1      | 瀬は天下を取りにいく([成瀬シリーズ] 1)       | - |
|            | 1          | 貸出順指定完了選択に戻る                 |   |

- ⑤ 内容に間違いがないことを確認したら、「指定する」を
  - クリックします。これで、貸出順の登録が完了します。

| 巻数順貸出設定確認       |       |                         |                  |  |  |  |
|-----------------|-------|-------------------------|------------------|--|--|--|
| 以下の設定で巻数順貸出を設定し | ます。   |                         |                  |  |  |  |
| この内容でよろしければ指定する | ボタンを打 | 甲してください。                |                  |  |  |  |
|                 | 貸出順   | タイトル                    |                  |  |  |  |
|                 | 1     | 成瀬は天下を取りにいく([成瀬シリーズ] 1) |                  |  |  |  |
|                 | 2     | 成瀬は信じた道をいく([成瀬シリーズ] 2)  |                  |  |  |  |
|                 |       | 指定する 貸出順指定に戻る           |                  |  |  |  |
|                 |       |                         | マイライブラリメニューに戻る 😷 |  |  |  |
|                 |       |                         |                  |  |  |  |
|                 |       | _                       |                  |  |  |  |

富士宮市立図書館

お問い合わせ:0544-26-5062